## **FIREFOX SIM WEB**

- 1 Desinstalar las versiones de Java y de Mozilla Firefox que estén instaladas.
- 2 Ingresar a los siguientes directorios y renombrar la carpeta "Mozilla" por "Mozilla.old" userprofile%\AppData\Local % userprofile%\AppData\Roaming %
- 3 Instalar Firefox v51Firefox V51 Español (Página Oficial)
- 4 Instalar Java 7u40 Java 7u40 x86 (Página Oficial)